# NOKIA 9300i

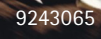

Wydanie 1 PL

Nokia i Nokia Connecting People są zarejestrowanymi znakami towarowymi firmy Nokia Corporation

### Nokia 9300i Wykonywanie kopii zapasowej danych

Uwagi prawne

Copyright © Nokia 2004. Wszelkie prawa zastrzeżone.

Powielanie, przekazywanie, dystrybucja oraz przechowywanie elektronicznej kopii części lub całości tego dokumentu w jakiejkolwiek formie bez uprzedniej pisemnej zgody firmy Nokia są zabronione.

Nokia i Nokia Connecting People są zarejestrowanymi znakami towarowymi firmy Nokia Corporation. Inne nazwy produktów i firm wymienione w niniejszym dokumencie mogą być znakami towarowymi lub nazwami handlowymi ich właścicieli.

Firma Nokia promuje politykę nieustannego rozwoju. Firma Nokia zastrzega sobie prawo do wprowadzania zmian i usprawnień we wszelkich produktach opisanych w tym dokumencie bez uprzedniego powiadomienia.

W żadnych okolicznościach firma Nokia nie ponosi odpowiedzialności za jakąkolwiek utratę danych lub zysków czy też za wszelkie szczególne, przypadkowe, wynikowe lub pośrednie szkody spowodowane w dowolny sposób.

Zawartość tego dokumentu przedstawiona jest "tak jak jest – as is". Nie udziela się jakichkolwiek gwarancji, zarówno wyraźnych jak i dorozumianych, włączając w to, lecz nie ograniczając tego do, jakichkolwiek dorozumianych gwarancji użyteczności handlowej lub przydatności do określonego celu, chyba że takowe wymagane są przez przepisy prawa. Firma Nokia zastrzega sobie prawo do dokonywania zmian w tym dokumencie lub wycofania go w dowolnym czasie bez uprzedniego powiadomienia. Prawa autorskie do zrzutów ekranu systemu Windows należą do firmy Microsoft.

## Spis treści

#### Wstêp ..... 4

### Wykonywanie kopii zapasowej danych ... 5

| Na | karcie pamiêci | 5 |
|----|----------------|---|
| Na | komputerze     | 5 |

#### 

## Wstęp

#### ♦ Wybierz Pulpit → Narzędzia → Kopia zapasowa.

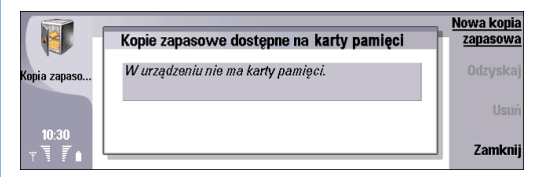

Podręcznik ten ma stanowić pomoc przy wykonywaniu kopii zapasowych wiadomości, danych z kalendarza oraz informacji o kontaktach. Kopie takie można tworzyć na karcie pamięci.

Przed rozpoczęciem wykonywania kopii zapasowej plików należy:

- zamknąć wszystkie pozostałe aplikacje
- wyłączyć telefon zewnętrzny, jeśli to możliwe
- upewnić się, czy bateria jest dostatecznie naładowana

## Wykonywanie kopii zapasowej danych

### Na karcie pamięci

- 1 Włóż kartę pamięci (MMC) do urządzenia.
- 2 Naciśnij Nowa kopia zapasowa.
- 3 W oknie *Nowa kopia zapasowa na karcie pamięci* określ następujące ustawienia:
  - Nazwa kopii zapasowej Wpisz nazwę kopii zapasowej.
  - Typ kopii zapasowej Wybierz typ wykonywanej kopii zapasowej (*Pełna kopia zapasowa* lub *Częściowa kopia* zapasowa).

Pełna kopia zapasowa powoduje wykonanie kopii wszystkich wiadomości, danych kalendarza i kontaktów, ustawień, dokumentów i zakładek. Częściowa kopia zapasowa pozwala na określenie, które elementy mają być uwzględnione przy wykonywaniu kopii.

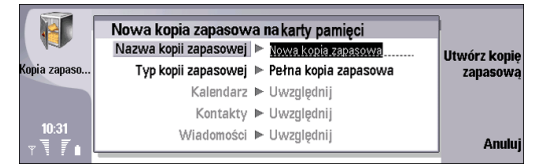

4 Po wybraniu odpowiednich danych naciśnij Rozpocznij tworzenie kopii zapasowej.

Jeżeli karta pamięci nie została włożona przed rozpoczęciem tworzenia kopii zapasowej, ustawienia zostaną zresetowane i trzeba będzie jeszcze raz utworzyć plik kopii zapasowej.

### Na komputerze

- Podłącz urządzenie Nokia 9300i do komputera, na którym zainstalowane jest oprogramowanie Nokia PC Suite dla urządzenia Nokia 9300i.
- 2 Otwórz na komputerze program *Nokia PC Suite* dla urządzenia Nokia 9300i i kliknij dwukrotnie Backup and restore. Zostanie otwarty program *Nokia Content Copier*.

#### 3 Aby kontynuować, kliknij Next.

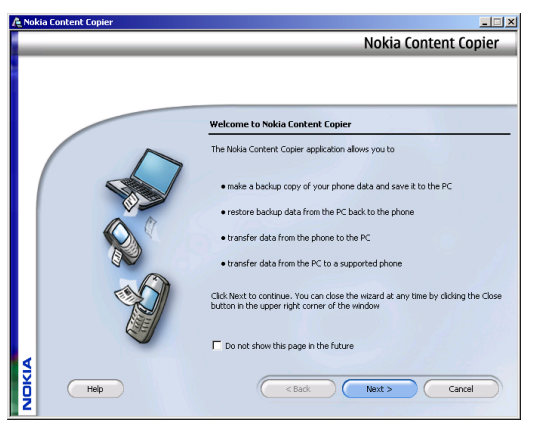

5 Upewnij się, że urządzenie zostało rozpoznane przez aplikację. Jeśli tak nie jest, sprawdź czy kabel jest prawidłowo podłączony i kliknij Select a phone. Jeżeli urządzenie jest podłączone prawidłowo, kliknij Next, 4 Wybierz *Make a backup of the phone contents to the PC* i kliknij Next.

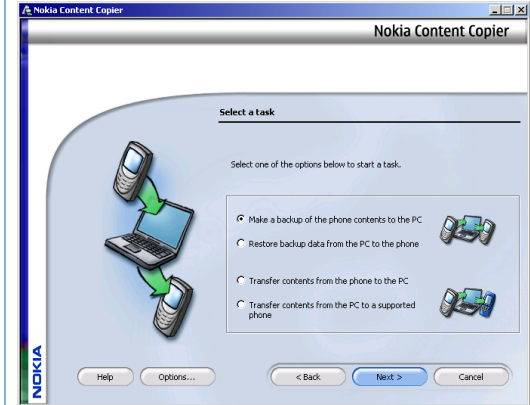

aby kontynuować.

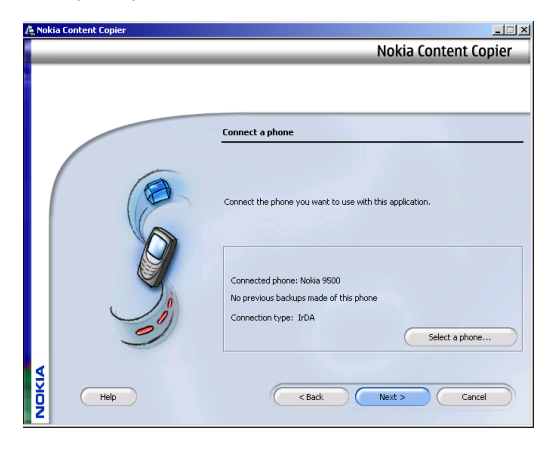

6 Wybierz dane, które mają zostać uwzględnione w kopii zapasowej, oraz określ nazwę i lokalizację pliku kopii zapasowej. Po zakończeniu kliknij Next, aby kontynuować.

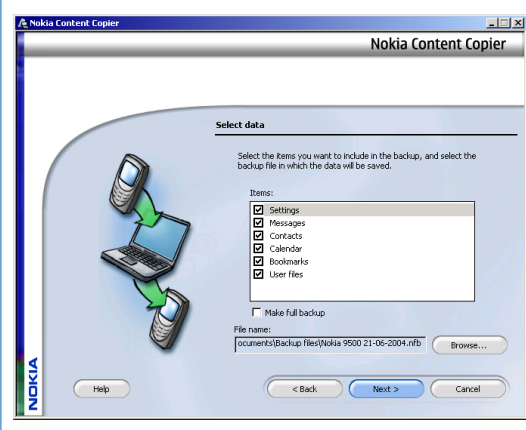

7 Jeżeli podany dla pliku kopii zapasowej folder nie istnieje, kliknij Tak, aby potwierdzić utworzenie folderu.

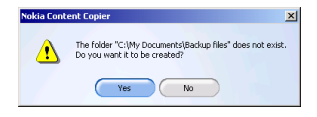

8 Kopia zapasowa danych zostanie utworzona na komputerze. Aby zatrzymać transmisję danych, kliknij Stop.
 A Nakia Content Conjer

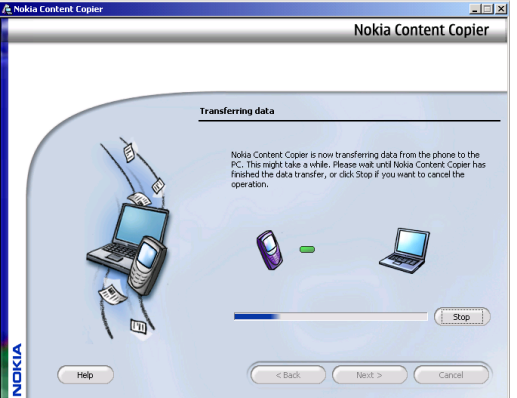

9 Po zakończeniu wykonywania kopii zapasowej kliknij Close, aby zakończyć i zamknąć program Nokia ContentCopier. Aby wyświetlić szczegóły wykonywania kopii zapasowej, kliknij View log. Aby rozpocząć nowe zadanie, kliknij Start over.

| A Not | Nokia Content Copier                                                                                                    |                      |
|-------|----------------------------------------------------------------------------------------------------|----------------------|
|       | Nokia Cont                                                                                                    | ent Copier           |
|       | Finish The task has been completed. Clob Wew log to view.                                                                             | details of the       |
|       | Completed task, ckl. Start over to start a new task,<br>the vicand.<br>Start over Start a new task.<br>Wew log Show details of the co | w dick Close to exit |
| NOKIA | Close Holia Context C                                                                                                    | pier<br>Cancel       |

## Przywracanie danych

### Z karty pamięci

- 1 Zaznacz kopię zapasową, która ma zostać przywrócona, i naciśnij Odzyskaj.
- 2 Określ, czy chcesz przywrócić wszystkie dane znajdujące się w kopii zapasowej czy tylko wybrane elementy.
- **3** Jeżeli wybierzesz Częściowa kopia zapasowa, musisz określić, które elementy mają być przywrócone.
- 4 Naciśnij Rozpocznij odzyskiwanie.

### Z komputera

- 1 Podłącz urządzenie Nokia 9300i do komputera, na którym zainstalowane jest oprogramowanie Nokia PC Suite dla urządzenia Nokia 9300i.
- 2 Otwórz na komputerze program Nokia PC Suite dla urządzenia Nokia 9300i i kliknij dwukrotnie Backup and restore. Zostanie otwarty program Nokia Content Copier.

3 Aby kontynuować, kliknij Next.

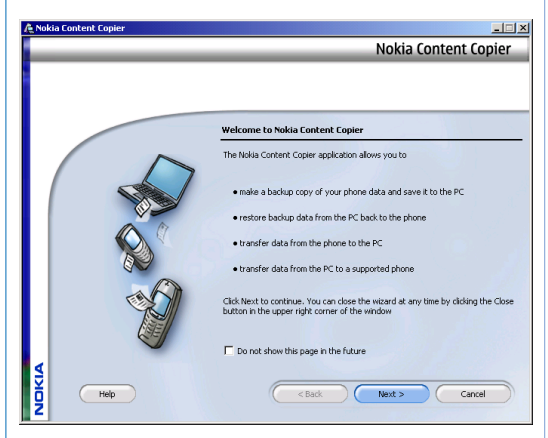

4 Wybierz *Restore backup data from the PC to the phone* i kliknij Next.

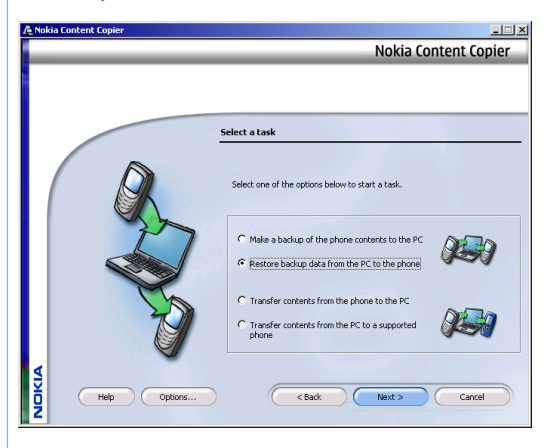

5 Upewnij się, że urządzenie zostało rozpoznane przez aplikację. Jeśli tak nie jest, sprawdź czy kabel jest prawidłowo podłączony i kliknij Select a phone. Jeżeli urządzenie jest podłączone prawidłowo, kliknij Next, aby kontynuować.

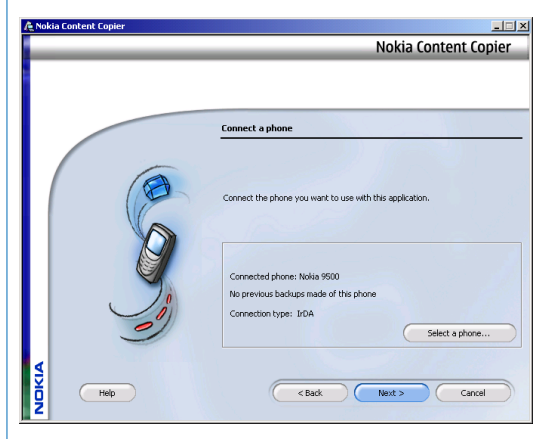

11

- 6 Wybierz dane, które mają być przywrócone, i określ plik zawierający kopie zapasowe danych. Następnie, aby kontynuować, kliknij Next.
- 🍂 Nokia Content Copier - 🗆 × Nokia Content Copier Select data Select the data you want to restore back into the phone from the selected backup file. Thomas . Settings Contacts ☑ Calendar Bookmarks User files File name ocuments\Backup files\Nokia 9500 21-06-2004.nfb Browse... NDKIA Help Next > Cancel < Back
- 7 Dane zostaną przywrócone do urządzenia Nokia 9300i. Aby zatrzymać transmisję danych, kliknij Stop.

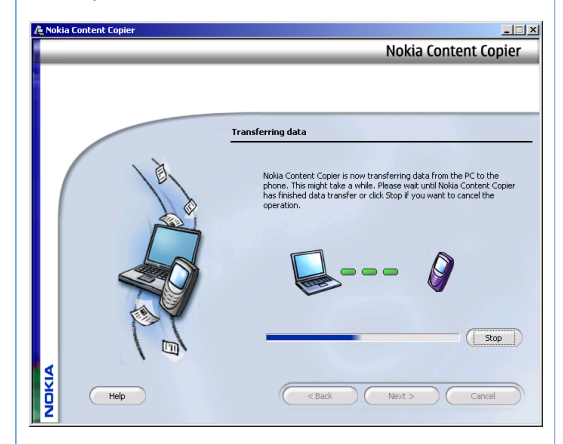

8 Kliknij OK, aby ponownie uruchomić urządzenie Nokia 9300i.

| Nokia Cont | ent Copier 🔀                          |
|------------|---------------------------------------|
|            | Phone will restart after restoration. |
|            | ок                                    |

9 Po zakończeniu przywracania kopii zapasowej kliknij Close, aby zakończyć i zamknąć program Nokia Content Copier. Aby wyświetlić szczegóły przywracania kopii zapasowej, kliknij View log. Aby rozpocząć nowe zadanie, kliknij Start over.

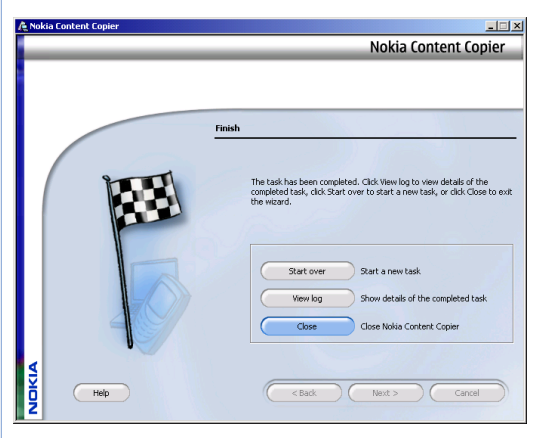